## Orders

## How do I install or activate the Buy Together module?

01) Access control panel

02) After login click Modules >> Orders

- 03) Select the Buy Together module
- 04) After clicking the Install button
- 05) After installing click the EDIT button

06) Fill in the fields as requested to configure the Buy Together module

07) In the control panel >> catalog >> buy together >> you can add / edit / delete the products buy together

Unique solution ID: #1781 Author: MFORMULA Last update: 2017-03-21 21:27